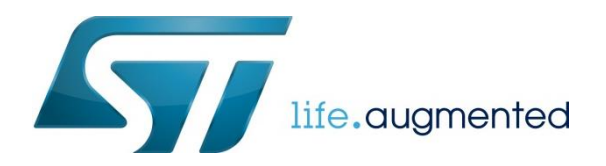

# 通过 STM32CubeMX 制作外部 Flash 的烧 写驱动(.stdlr)

#### 前言

目前,越来越多的应用需要扩展外部的 Flash 来满足存储需求。那么,在调试及批量生产的过程中,需要对外扩的 Flash 进行 烧录操作。由于 STM32 ST-LINK Utility 以及 STM32CubeProgrammer 中,对 Flash 支持的型号有限,只能覆盖一部分 MCU 和 Flash 的型号,无法完全满足客户的需求。而且,它提供的 external loader 的制作模板存在覆盖的芯片型号较少,且无法 前期 QSPI Flash 调试的问题。本文旨在提供一种通过 stm32CubeMX 制作 external Flash loader 的方法。客户可以根据自己 的型号,进行定制化的生成。本文中,以某客户实际使用的 MCU(STM32H750) 和 Flash(S25LP128F) 为例进行讲解。

#### 准备工作

- 安装 STM32CubeIDE
- 安装 MCU 对应型号的 HAL 库

#### External loader 开发

External Loader 的开发分成三个部分,第一部分是使用 STM32CubeMX 进行工程的配置及生成。第二部分是外部 Flash 的驱 动调试,主要包含初始化,擦除,写入以及读出等操作。第三部分调用驱动函数进行 external loader 的生成,包括外部 Flash 信息的定义,包括 Flash 容量的大小,page 的大小,以及 Sector 相关的信息;第三步中 external loader 所需要的代码及对应 器件的驱动,可以在下面的 GitHub 仓库中获取,同时也欢迎大家将自己调试好的器件驱动提交到该仓库。 地址: https://github.com/WellinZHANG/External Loader

#### 使用 STM32CubeMX 生成工程

此处,我们使用 STM32CubeIDE 集成的 STM32CubeMX 进行工程的配置和生成。

#### 新建工程

选择对应的器件,填入工程名称,并选择存放位置:

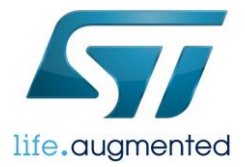

| 101 Workspace - STM32CubelDE<br>File Edit Source Refactor Navionte Search Bari |                                                              |                          | Designing ofal loa                                            | der.pdfK           |
|--------------------------------------------------------------------------------|--------------------------------------------------------------|--------------------------|---------------------------------------------------------------|--------------------|
| Information Center                                                             | IDE STM32 Project                                            |                          |                                                               |                    |
| Contraction STM32CubeIDE Home                                                  | Target Selection<br>Select STM32 target or STM32Cube example |                          |                                                               |                    |
|                                                                                | MCII/MDII Selector Reard Selector Example S                  | alastar Crass Salastar   |                                                               |                    |
| Welcome                                                                        | MCU/MPU Filters                                              |                          |                                                               |                    |
|                                                                                | ් 📩 🔂 🔂 ථ                                                    | Features                 | Block Diagram Docs & Res                                      | sources            |
|                                                                                | Part Number STM32H750VB ~                                    | STM32H7 Series           |                                                               |                    |
| L⊕ L⊕                                                                          | Carp                                                         |                          | High-performance and DSP wi                                   | ith DP-FPU Arm (   |
| Start new Start new pro<br>STM32 from an exist                                 |                                                              | STM32H750VB              | of Flash memory, 1MB RAM, 4                                   | 80 MHz CPU, L1 o   |
| project STM32Cube<br>configuration                                             | n Series 2                                                   |                          | JPEG codec, HVV crypto, large                                 | e set of periphera |
| (.ioc)                                                                         | Line >                                                       | ACTIVE Active            | 01111101011010 (000). 3.003                                   |                    |
|                                                                                | Package >                                                    |                          |                                                               |                    |
|                                                                                | Other >                                                      | MCUs/MPUs List: 1 item   | Display similar items     Marketing Stat×Unit Price for 10kU× | Board X Package    |
|                                                                                | Peripheral >                                                 | ☆ STM32H750VB STM32H750V | BTx Active 3.685                                              | LQFP100            |
| Read STM32CubelD                                                               | E                                                            |                          |                                                               |                    |
| 다. Getting Started with                                                        |                                                              |                          |                                                               |                    |
|                                                                                | _                                                            |                          |                                                               |                    |
| Explore What's New                                                             | /i                                                           |                          |                                                               |                    |
|                                                                                | 0                                                            |                          |                                                               | < B                |
|                                                                                | L                                                            |                          |                                                               |                    |
| IDE STM32 Project                                                              |                                                              | — Г                      | 1 X                                                           |                    |
| STIVISZ Project                                                                |                                                              |                          |                                                               |                    |
|                                                                                |                                                              |                          |                                                               |                    |
|                                                                                |                                                              |                          | INE                                                           |                    |
| Setup STM32 project                                                            |                                                              |                          | IDE                                                           |                    |
|                                                                                |                                                              |                          |                                                               |                    |
| <b>D</b> 1 1                                                                   |                                                              |                          |                                                               |                    |
| Project                                                                        |                                                              |                          |                                                               |                    |
| Project Name: H750_E                                                           | xternal_Loader                                               |                          |                                                               |                    |
| Use default location                                                           |                                                              |                          |                                                               |                    |
|                                                                                |                                                              |                          |                                                               |                    |
| Location: C:/Wor                                                               | rkspace                                                      | E                        | Browse                                                        |                    |
|                                                                                |                                                              |                          |                                                               |                    |
| Options                                                                        |                                                              |                          |                                                               |                    |
|                                                                                |                                                              |                          |                                                               |                    |
| Targeted Language                                                              |                                                              |                          |                                                               |                    |
|                                                                                |                                                              |                          |                                                               |                    |
|                                                                                |                                                              |                          |                                                               |                    |
| Transferd Disease Trans                                                        |                                                              |                          |                                                               |                    |
| Targeted Binary Typ                                                            | e                                                            |                          |                                                               |                    |
| Executable OS                                                                  | tatic Library                                                |                          |                                                               |                    |
| T . 15 . 17                                                                    |                                                              |                          |                                                               |                    |
| Targeted Project Ty                                                            | pe                                                           |                          |                                                               |                    |
| STM32Cube O                                                                    | Empty                                                        |                          |                                                               |                    |
|                                                                                |                                                              |                          |                                                               |                    |
|                                                                                |                                                              |                          |                                                               |                    |
|                                                                                |                                                              |                          |                                                               |                    |
|                                                                                |                                                              |                          |                                                               |                    |
|                                                                                |                                                              |                          |                                                               |                    |
|                                                                                |                                                              |                          |                                                               |                    |
|                                                                                |                                                              |                          |                                                               |                    |
| (?) < Ba                                                                       | ck Next >                                                    | Finish                   | ancel                                                         |                    |
|                                                                                |                                                              |                          |                                                               |                    |
|                                                                                |                                                              |                          |                                                               |                    |

## 管脚配置:

按照硬件原理图选择好对应的 Flash 管脚,此处选择为 Bank2,配置如下图。注意调整管脚的速度为 High,同时使能 QSPI 的中断。FlashSize 值设置为 N, Flash 的大小配置 2<sup>N+1</sup>。

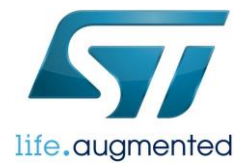

|                                                                     |                              |                 |                    |                           |                                         |           |          | _   |
|---------------------------------------------------------------------|------------------------------|-----------------|--------------------|---------------------------|-----------------------------------------|-----------|----------|-----|
| QUADSPI Mod                                                         | de and Configuration         |                 | QUAD               | SPI Mode and              | Configuration                           |           |          |     |
|                                                                     | Mode                         |                 |                    | Mode                      |                                         |           |          |     |
| QuadSPI Mode Bank2 with Quad S<br>Chip Select for Dual bank Disable | SPI Lines V                  | QuadS<br>Chip S | SPI Mode Bank2 wit | h Quad SPI Lin<br>Disable | es                                      |           | ~        |     |
| Con                                                                 | figuration                   |                 |                    | Configurati               | on                                      |           |          |     |
| Reset Configuration                                                 |                              | Reset           | Configuration      |                           |                                         |           |          |     |
| 📀 NVIC Settings 🛛 😔 GPI                                             | O Settings 🛛 🥺 MDMA Settings | ⊘ N\.           | /IC Settings       | 🔗 GPIO Setti              | nas                                     |           | Settings |     |
| ✓ Parameter Settings                                                | User Constants               |                 | Parameter Setti    |                           | · • • • • • • • • • • • • • • • • • • • | ser Const | ants     |     |
| Configure the below parameters :                                    |                              |                 |                    | .90                       | •••                                     | on oonot  | anto     |     |
| Q Search (CrtI+F) 🔇 🕥                                               | 0                            | Search S        | Signals            |                           |                                         |           |          |     |
| ✓ General Parameters                                                |                              |                 | 0.00               |                           |                                         |           |          |     |
| Clock Prescaler                                                     | 4                            | Search (        | CrtI+F)            |                           |                                         |           |          |     |
| Fifo Threshold                                                      | 1                            | Pin N *         | Signal on Pin C    | ont GPIO ou               | tGPIO mod                               | e GPIO I  | ul Maxi  | nu. |
| Sample Shifting                                                     | Sample Shifting Half Cycle   | PB2             | QUADSPn/a          | n/a                       | Alternate.                              | . No pull | u Hiah   |     |
| Flash Size                                                          | 27                           | PC11            | QUADSPn/a          | n/a                       | Alternate.                              | . No pull | u Hiah   |     |
| Chip Select High Time                                               | 3 Cycles                     | PE7             | QUADSPn/a          | n/a                       | Alternate.                              | . No pull | u Hiah   |     |
| Clock Mode                                                          | High                         | PE8             | QUADSPn/a          | n/a                       | Alternate.                              | . No pull | u High   |     |
| Flash ID                                                            | Flash ID 2                   | PE9             | QUADSP n/a         | n/a                       | Alternate.                              | . No pull | u High   |     |
| Dual Flash                                                          | Disabled                     | PE10            | QUADSP n/a         | n/a                       | Alternate.                              | . No pull | u High   |     |
|                                                                     |                              |                 |                    |                           |                                         |           |          |     |

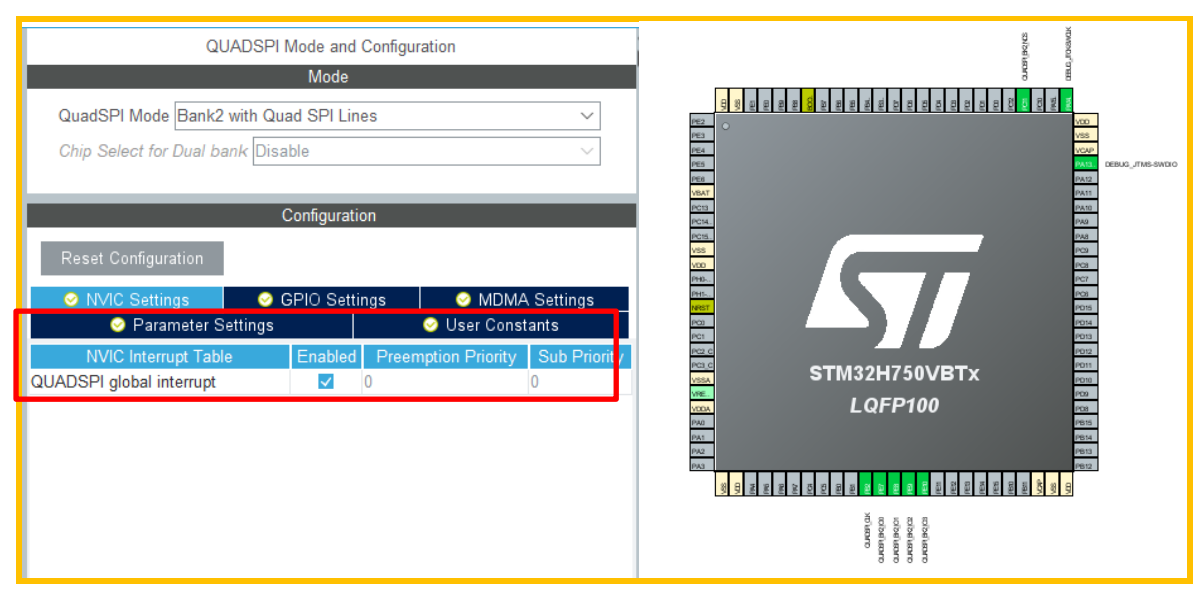

## 时钟配置

根据板子上的时钟源,进行对应的时钟配置,此处采用内部作为系统 PLL 的时钟源。

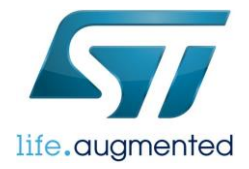

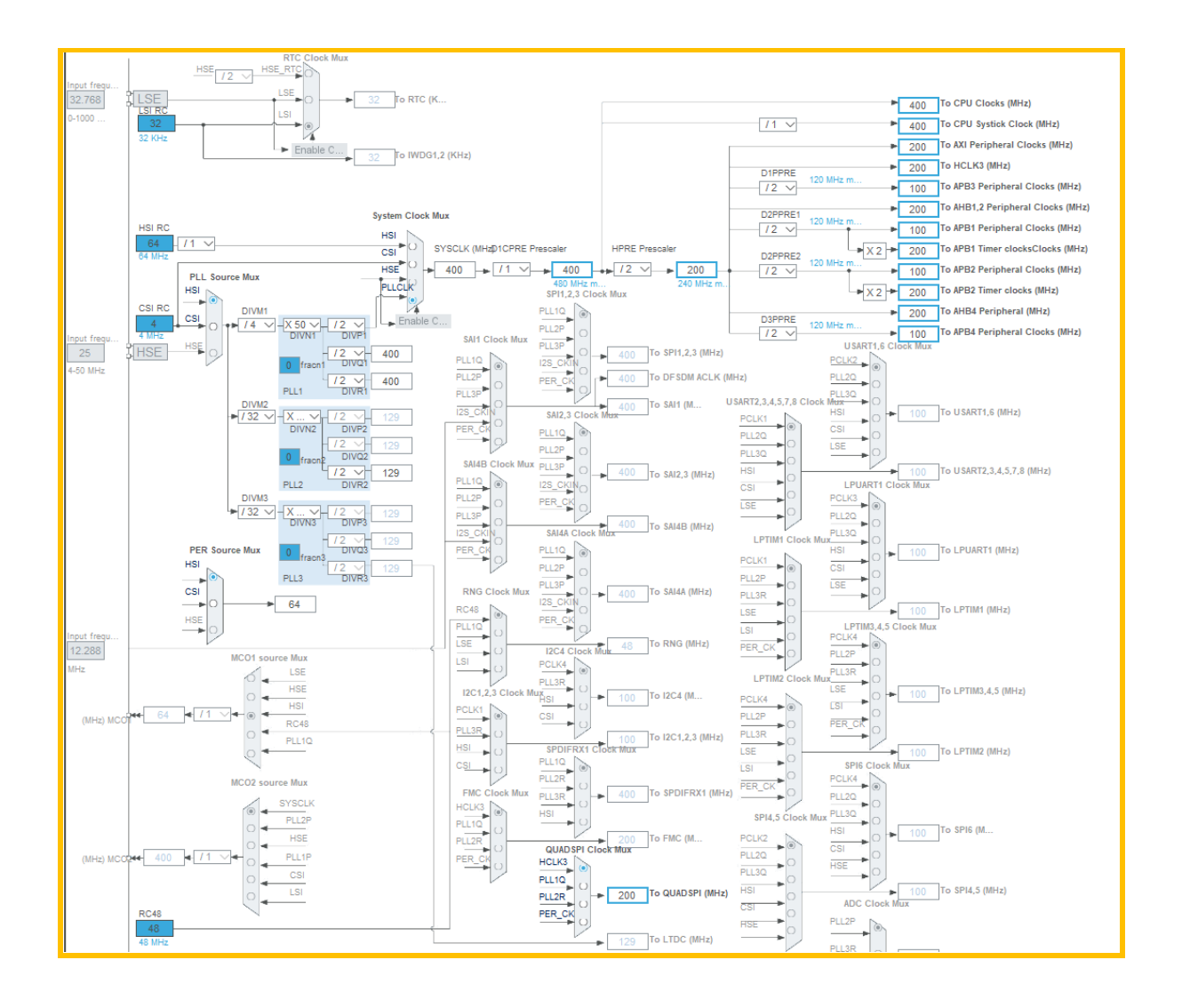

### 生成工程

切换到 Code Generator 选项卡,勾选 "Generate perioheral initialization as pair of '.c/.h'files per peripheral"选项。

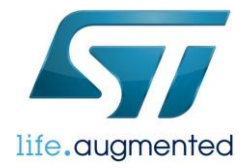

| Project        | STM32Cube MCU packages and embedded software packs<br>Copy all used libraries into the project folder<br>Copy only the necessary library files<br>Add necessary library files as reference in the toolchain project configuration file |
|----------------|----------------------------------------------------------------------------------------------------|
|                | <ul> <li>Generated files</li> <li>✓ Generate peripheral initialization as a pair of '.c/.h' files per peripheral</li> <li>□ Backup previously generated files when re-generating</li> </ul>                                            |
|                | <ul> <li>Keep User Code when re-generating</li> <li>Delete previously generated files when not re-generated</li> </ul>                                                                                                    |
| Code Generator | HAL Settings<br>Set all free pins as analog (to optimize the power consumption)<br>Enable Full Assert                                                                                                    |
|                | Template Settings       Select a template to generate customized code         Settings                                                                                                    |
|                |                                                                                                    |

## 调试 QSPI 驱动

从开篇提到的 GitHub 仓库中获取相关的驱动代码。

| git          | 2020/8/26 15:08 | 文件夹    |      |
|--------------|-----------------|--------|------|
| Loader_Files | 2020/7/30 17:12 | 文件夹    |      |
|              |                 | 2.01.1 |      |
| QSPI Drivers | 2020/9/24 15:27 | 又件大    |      |
| QSPI testing | 2020/7/30 17:12 | 文件夹    |      |
| README.md    | 2020/7/30 17:12 | MD 文件  | 2 KB |
|              |                 |        |      |

#### 第一步,将 External-Loaders\ QSPI testing 目录 mian\_test.c 中的代码添加到工程中对应的 main.c 文件中。

| > 本地磁盘 (C:) > Workspace > External-l | Loaders > QSPI testing |          |          |
|--------------------------------------|------------------------|----------|----------|
| へ<br>名称                              | 修改日期                   | 类型       | 大小       |
| 🗈 main test.c                        | 2020/7/30 17:12        | C Source | 2 KB     |
| 📋 testbinary1M.bin                   | 2020/7/30 17:12        | BIN 文件   | 1,155 KB |

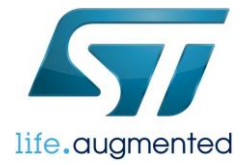

/\* USER CODE BEGIN 0 \*/
#include <string.h>
#define SECTORS\_COUNT 100
/\* USER CODE END 0 \*/

```
/* USER CODE BEGIN 2 */
  uint8_t buffer_test[MEMORY_SECTOR_SIZE];
uint32_t var = 0;
  CSP_QUADSPI_Init();
  for (var = 0; var < MEMORY_SECTOR_SIZE; var++) {</pre>
         buffer_test[var] = (var & 0xff);
  for (var = 0; var < SECTORS_COUNT; var++) {</pre>
         if (CSP_QSPI_EraseSector(var * MEMORY_SECTOR_SIZE,
                      (var + 1) * MEMORY_SECTOR_SIZE - 1) != HAL_OK) {
               while (1)
                      ; //breakpoint - error detected
         if (CSP_QSPI_WriteMemory(buffer_test, var * MEMORY_SECTOR_SIZE,
                      sizeof(buffer_test)) != HAL_OK) {
               while (1)
                      ; //breakpoint - error detected
  if (CSP_QSPI_EnableMemoryMappedMode() != HAL_OK) {
         while (1)
               ; //breakpoint - error detected
  for (var = 0; var < SECTORS COUNT; var++) {</pre>
         if (memcmp(buffer_test,
                      (uint8_t*) (0x9000000 + var * MEMORY_SECTOR_SIZE),
                      MEMORY_SECTOR_SIZE) != HAL_OK) {
               while (1)
                      ; //breakpoint - error detected - otherwise QSPI works properly
```

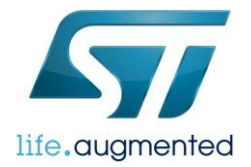

#### /\* USER CODE END 2 \*/

注意添加代码时保留 USER CODE BEGIN x 和 USER CODE END x 标签,否则添加的代码会在 Cube MX 重新生成代码时被 覆盖掉。

第二步,将\External-Loaders\QSPI Drivers\IS25LP128F 目录下的 QSPI 的 HAL 驱动文件替换工程中对应的文件。

| > 本地磁盘 (C:) > Workspace > Exte | ernal-Loaders > QSPI Drive | ers > IS25LP128F |       | ~ |
|--------------------------------|----------------------------|------------------|-------|---|
|                                | 修改日期                       | 类型               | 大小    |   |
| 🖻 quadspi.c                    | 2020/9/15 14:25            | C Source         | 16 KB |   |
| 🖻 quadspi.h                    | 2020/9/15 14:26            | C/C++ Header     | 2 KB  |   |

第三步,打开 CubeMX,重新生成工程。因为为了适配所有系列的 QSPI 接口,GitHub 所提供 QSPI 的 HAL 驱动中,没有提供相应的 QSPI 外设配置函数,需要通过 CubeMX 来生成。

| /*IS25LP128F memory parameters*/              |           |                                   |
|-----------------------------------------------|-----------|-----------------------------------|
| #define MEMORY_FLASH_SIZE                     | 0x8000000 | /* 128 MBits => 16MBytes */       |
| #define MEMORY_BLOCK_SIZE                     | 0x10000   | /* 1024 sectors of 64KBytes */    |
| #define MEMORY_SECTOR_SIZE                    | 0x1000    | /* 16384 subsectors of 4kBytes */ |
| #define MEMORY_PAGE_SIZE                      | 0x100     | /* 262144 pages of 256 bytes */   |
|                                               |           |                                   |
| /*IS25LP128F commands */                      |           |                                   |
| #define WRITE_ENABLE_CMD 0x06                 |           |                                   |
| #define READ_STATUS_REG_CMD 0x05              |           |                                   |
| #define READ_FLAG_STATUS_REG_CMD 0x05/        | //0x70    |                                   |
| #define WRITE_STATUS_REG_CMD 0x01             |           |                                   |
| #define SECTOR_ERASE_CMD 0x20                 |           |                                   |
| #define CHIP_ERASE_CMD 0xC7                   |           |                                   |
| #define QUAD_IN_FAST_PROG_CMD 0x38            |           |                                   |
| #define READ_CONFIGURATION_REG_CMD 0x6        | 61//0x15  |                                   |
| #define WRITE_CONFIGURATION_REG_CMD 0x        | :65//     |                                   |
| #define QUAD_READ_IO_CMD 0xEC                 |           |                                   |
| #define QUAD_OUT_FAST_READ_CMD 0x6B           |           |                                   |
| #define QPI_ENABLE_CMD 0x35                   |           |                                   |
| #define <u>DUMMY_CLOCK_CYCLES_READ_QUAD</u> 8 | 3         |                                   |
| #define RESET_ENABLE_CMD 0x66                 |           |                                   |
| #define RESET_EXECUTE_CMD 0x99                |           |                                   |
| #define DISABLE_QIP_MODE 0xf5                 |           |                                   |
| /* USER CODE END Prototypes */                |           |                                   |

第四步,如上图所示由于每个型号的 FLASH 的控制指令略有差别,所以在此步需要根据自己选用的 QPSI FLASH 器件进行 调整。同时需要进行调试 QSPI 的读写是否正常。如果 QSPIF lash 读写不正常,那么在下图中标注的位置添加断点,就可以 排查是哪一个环节出错,进一步对驱动进行调整。

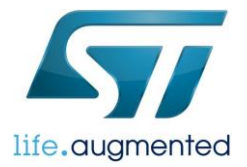

| <pre>/* USER CODE BEGIN 2 */ uint8_t buffer_test[MEMORY_SECTOR_SIZE]; uint32_t var = 0; CSP_QUADSPI_Init(); for (var = 0; var &lt; MEMORY_SECTOR_SIZE; var++) {     buffer_test[var] = (var &amp; 0xff);     }     for (var = 0; var &lt; SECTORS_COUNT; var++) {         if (CSP_QSPI_EraseSector(var * MEMORY_SECTOR_SIZE,             (var + 1) * MEMORY_SECTOR_SIZE - 1) != HAL_OK) {         while (1)             ; //breakpoint - error detected         j         if (CSP_QSPI_WriteMemory(buffer_test, var * MEMORY_SECTOR_SIZE,             sizeof(buffer_test)) != HAL_OK) {             while (1)             ; //breakpoint - error detected             ;             while (1)             ; //breakpoint - error detected             ;             //breakpoint - error detected             ;             //breakpoint - error detecte</pre>                                                                                                    |
|----------------------------------------------------------------------------------------------------|
| <pre>uint8_t buffer_test[MEMORY_SECTOR_SIZE];<br/>uint8_t buffer_test[MEMORY_SECTOR_SIZE];<br/>uint32_t var = 0;<br/>GSP_QUADSPI_Init();<br/>for (var = 0; var &lt; MEMORY_SECTOR_SIZE; var++) {<br/>buffer_test[var] = (var &amp; 0xff);<br/>}<br/>for (var = 0; var &lt; SECTORS_COUNT; var++) {<br/>if (CSP_QSPI_EraseSector(var * MEMORY_SECTOR_SIZE,</pre>                                                                                                    |
| <pre>unitS_t conter_test[netWork_Sterox_Ster];<br/>uintS_t var = 0;<br/>CSP_QUADSPI_Init();<br/>for (var = 0; var &lt; MEMORY_SECTOR_SIZE; var++) {<br/>buffer_test[var] = (var &amp; 0xff);<br/>}<br/>for (var = 0; var &lt; SECTORS_COUNT; var++) {<br/>if (CSP_QSPI_EraseSector(var * MEMORY_SECTOR_SIZE,</pre>                                                                                                    |
| <pre>Government of the set of the set of the</pre>                                                                                                    |
| <pre>GSP_QUADSPI_Init(); for (var = 0; var &lt; MEMORY_SECTOR_SIZE; var++) {     buffer_test[var] = (var &amp; 0xff); } for (var = 0; var &lt; SECTORS_COUNT; var++) {     if (CSP_QSPI_EraseSector(var * MEMORY_SECTOR_SIZE,</pre>                                                                                                    |
| <pre>S CSP_QUADSPI_Init(); for (var = 0; var &lt; MEMORY_SECTOR_SIZE; var++) {     buffer_test[var] = (var &amp; 0xff); } for (var = 0; var &lt; SECTORS_COUNT; var++) {     if (CSP_QSPI_EraseSector(var * MEMORY_SECTOR_SIZE,</pre>                                                                                                    |
| <pre>6 7 7 7 7 7 7 7 7 7 7 7 7 8 7 7 8 9 9 9 1 1 1 1 1 1 1 1 1 1 1 1 1 1 1 1</pre>                                                                                                    |
| <pre>for (var = 0; var &lt; MEMORY_SECTOR_SIZE; var++) {     buffer_test[var] = (var &amp; 0xff);     }     for (var = 0; var &lt; SECTORS_COUNT; var++) {         if (CSP_QSPI_EraseSector(var * MEMORY_SECTOR_SIZE,</pre>                                                                                                    |
| <pre>buffer_test[var] = (var &amp; 0xff); } for (var = 0; var &lt; SECTORS_COUNT; var++) {     if (CSP_QSPI_EraseSector(var * MEMORY_SECTOR_SIZE,</pre>                                                                                                    |
| <pre>9 } 9 for (var = 0; var &lt; SECTORS_COUNT; var++) { 2 if (CSP_QSPI_EraseSector(var * MEMORY_SECTOR_SIZE, 4</pre>                                                                                                    |
| <pre>for (var = 0; var &lt; SECTORS_COUNT; var++) {     if (CSP_QSPI_EraseSector(var * MEMORY_SECTOR_SIZE,</pre>                                                                                                    |
| <pre>for (var = 0; var &lt; SECTORS_COUNT; var++) {     if (CSP_QSPI_EraseSector(var * MEMORY_SECTOR_SIZE,</pre>                                                                                                    |
| <pre>if (val = 0; val &lt; 5_could, val + ) {     if (CSP_QSPI_EraseSector(var * MEMORY_SECTOR_SIZE,</pre>                                                                                                    |
| <pre>if (CSP_QSPI_EraseSector(var * MEMORY_SECTOR_SIZE,</pre>                                                                                                    |
| <pre>if (CSP_QSPI_EraseSector(var' MEMORY_SECTOR_SIZE,</pre>                                                                                                    |
| <pre>4</pre>                                                                                                    |
| <pre>while (1)     ; //breakpoint - error detected  if (CSP_QSPI_WriteMemory(buffer_test, var * MEMORY_SECTOR_SIZE,     sizeof(buffer_test)) != HAL_OK) {     while (1)     ; //breakpoint - error detected     } }  if (CSD_CSD_Ecologient ended() is (WE CO) f </pre>                                                                                                    |
| <pre>while (1)     ; //breakpoint - error detected      ; //breakpoint - error detected      ; //breakpoint - error detected      while (1)     ; //breakpoint - error detected      ; //breakpoint - error detected      ;      }      if (CFD error for the due to be any or ) for </pre>                                                                                                    |
| <pre>; //breakpoint - error detected  if (CSP_QSPI_WriteMemory(buffer_test, var * MEMORY_SECTOR_SIZE,</pre>                                                                                                    |
| <pre>     }     if (CSP_QSPI_WriteMemory(buffer_test, var * MEMORY_SECTOR_SIZE,         sizeof(buffer_test)) != HAL_OK) {         while (1)</pre>                                                                                                    |
| <pre>9 9 1 (CSP_QSPI_WriteMemory(buffer_test, var * MEMORY_SECTOR_SIZE, 1 sizeof(buffer_test)) != HAL_OK) { 9 1 while (1) 1 ; //breakpoint - error detected 1 1 2 3 } 3 4 ; //breakpoint - error detected 3 5 } 6 7 } 8 1 ( (CSD_SCD_SCD_SCD_SCD_SCD_SCD_SCD_SCD_SCD_</pre>                                                                                                    |
| <pre>0 if (CSP_QSPI_WriteMemory(buffer_test, var * MEMORY_SECTOR_SIZE, 1 sizeof(buffer_test)) != HAL_OK) { 2 while (1) 4 ; //breakpoint - error detected 5 } 6 7 } 8 8 16 (CSP_QSPI_Enclutionentianentianentiteentianentianentianentianentianentianentianentianentianent</pre>                                                                                                    |
| <pre>sizeof(buffer_test)) != HAL_OK) { while (1) ; //breakpoint - error detected }  f f f f f f f f f f f f f f f f f f</pre>                                                                                                    |
| while (1)<br>; //breakpoint - error detected<br>; //breakpoint - error detected<br>; //breakpoint - error detected                                                                                                    |
| <pre>while (1)</pre>                                                                                                    |
| <pre>4 ; //breakpoint - error detected 5 } 6 7 } 8 8</pre>                                                                                                    |
| <pre></pre>                                                                                                    |
| 5 }<br>6 7 }<br>8 0 16 (552 552 55 b) the set the de () d = 100 50 f                                                                                                    |
| o<br>7 }<br>8                                                                                                    |
|                                                                                                    |
|                                                                                                    |
| $a = \frac{1}{2} \left( ccp - ccp - c-b \right) - M_{abs} - dM_{abs} - dM_{abs$                                                                                                    |
| <pre>9 1f (LSP_QSP1_EnableMemoryMappedMode() != HAL_UK) {</pre>                                                                                                    |
| <u> 2</u>                                                                                                    |
| 1 while (1)                                                                                                    |
| 2 ; //breakpoint - error detected                                                                                                    |
|                                                                                                    |
| A                                                                                                    |
| $\int_{-\infty}^{\infty} f(y_{2}) = \theta(y_{2}) + \int_{-\infty}^{\infty} f(y_{2}) + \int_{-\infty}^{\infty} f(y_{2}) + \int_{-\infty}^{\infty$ |
|                                                                                                    |
| 6 IT (memcmp(butter_test,                                                                                                    |
| / (uint8_t*) (0x9000000 + Var * MEMORY_SECTOR_SIZE),                                                                                                    |
| MEMORY_SECTOR_SIZE) 1= HAL_OK) {                                                                                                    |
| 9 while (1)                                                                                                    |
| //hreaknoint - error detected - otherwise OSPT works properly                                                                                                    |
| , //breakpoint - citor detected - otherwise Osti works property                                                                                                    |
| , //b/eakpoint - error detected - otherwise gari works property                                                                                                    |
| <pre>&gt;</pre>                                                                                                    |

# 修改配置生成 QSPI Loader

完成 QSPI 的驱动调试之后,我们需要添加生成 external Loader 所需要的代码并修改对应的配置。

第一步,添加对应的代码,存放在\External-Loaders\Loader\_Files 目录下,由于 H7 和其他的系列的 linker file 有所区别,所 以此处分为 H7 和 others 两个文件夹进行存放。我们此处选用 H7 目录下的问题件。将所有的文件添加到工程中。

| > 本地磁盘 (C:) > Workspace > External- | Loaders > Loader_Files | ;     |
|-------------------------------------|------------------------|-------|
| へ<br>、                              | 修改日期                   | 業型 大小 |
| H7 device                           | 2020/7/30 17:12        | 文件夹   |
| 📊 other devices                     | 2020/7/30 17:12        | 文件夹   |

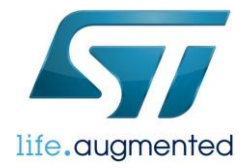

| → 本地磁盘 (C:) → Workspace → External-L | .oaders > Loader_Files | > H7 device  |      | ~ | Ū |
|--------------------------------------|------------------------|--------------|------|---|---|
| ~<br>名称                              | 修改日期                   | 类型           | 大小   |   |   |
| 🗈 Dev_Inf.c                          | 2020/7/30 17:12        | C Source     | 1 KB |   |   |
| 🖻 Dev_Inf.h                          | 2020/7/30 17:12        | C/C++ Header | 1 KB |   |   |
| linker.ld                            | 2020/7/30 17:12        | LD 文件        | 4 KB |   |   |
| ि Loader Src.c                       | 2020/7/30 17:12        | C Source     | 7 KB |   |   |

第二步,修改 Dev\_Inf.c 中的 name 为你想设置的名称,一般设置为 MCU+Flash 名称

| 8  | /* This structure contains information used by                   | / ST-LINK Utility to program and erase the device */ |  |  |  |  |
|----|------------------------------------------------------------------|------------------------------------------------------|--|--|--|--|
| 9  | <pre>#if defined (ICCARM)</pre>                                  | #if defined (ICCARM)                                 |  |  |  |  |
| 10 | <pre>root struct StorageInfo const StorageInfo =</pre>           | = {                                                  |  |  |  |  |
| 11 | #else                                                            |                                                      |  |  |  |  |
| 12 | <pre>struct StorageInfo const StorageInfo = {     mondif</pre>   |                                                      |  |  |  |  |
| 14 | "STM32H750VB+IS25LP128F",                                        | // Device Name + version number                      |  |  |  |  |
| 15 | NOR_FLASH,                                                       | // Device Type                                       |  |  |  |  |
| 16 | 0x90000000,                                                      | // Device Start Address                              |  |  |  |  |
| 17 | MEMORY_FLASH_SIZE,                                               | // Device Size in Bytes                              |  |  |  |  |
| 18 | MEMORY_PAGE_SIZE,                                                | // Programming Page Size                             |  |  |  |  |
| 19 | 0xFF,                                                            | <pre>// Initial Content of Erased Memory</pre>       |  |  |  |  |
| 20 |                                                                  |                                                      |  |  |  |  |
| 21 | // Specify Size and Address of Sectors (view example below)      |                                                      |  |  |  |  |
| 22 | { { (MEMORY FLASH SIZE / MEMORY SECTOR SIZE), // Sector Numbers, |                                                      |  |  |  |  |
| 23 | (uint32 t) MEMORY SECTOR SIZE }, //Sector Size                   |                                                      |  |  |  |  |
| 24 | · · · · · · · · · · · · · · · · · · ·                            |                                                      |  |  |  |  |
| 25 | { 0x00000000, 0x00000000 } } }                                   |                                                      |  |  |  |  |
|    |                                                                  |                                                      |  |  |  |  |

第三步,修改 Linker 的配置,通过 "project" -> "Properties" 打开设置页。将红框内的 ld 文件修改为 linker.ld.(已经在第一步中添加到工程)。

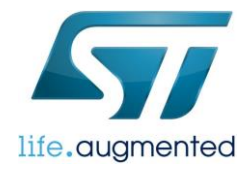

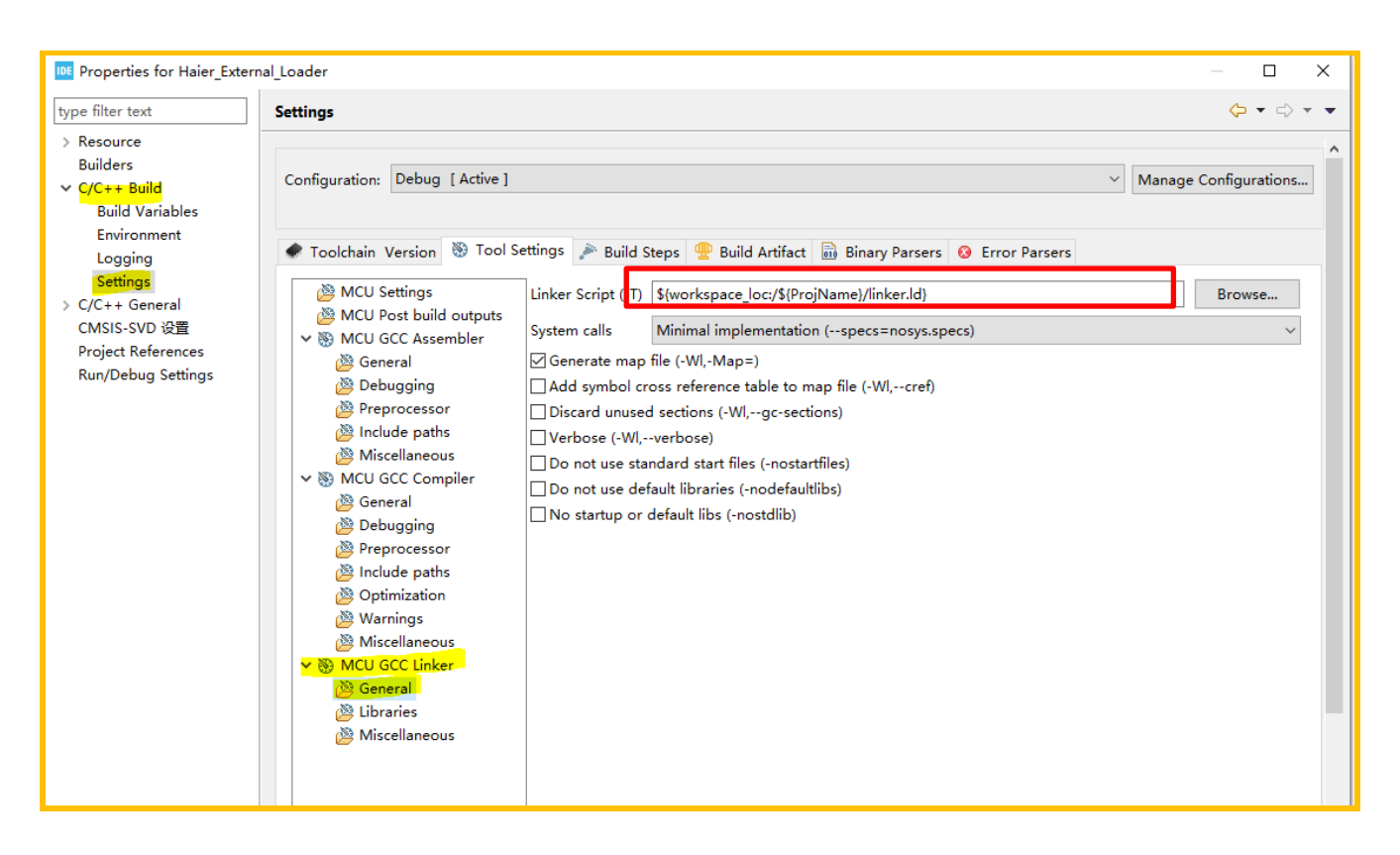

第四步,修改配置,编译后生成 stdlr 文件。通过 "project" -> "Properties" 打开设置页,在 "post build steps" 处添加如 下指令:

| md.exe /C copy/Y                     | \${BuildArtifactFileBaseName}.elf" "\SIM32H/50_1S25LP128F.stldr"                    |
|--------------------------------------|-------------------------------------------------------------------------------------|
| Properties for Haier_Exte            | rnal_Loader — 🗆 X                                                                   |
|                                      | Settings $\Diamond \checkmark \circlearrowright \checkmark \checkmark$              |
| > Resource                           |                                                                                     |
| Builders                             |                                                                                     |
| ✓ C/C++ Build                        | Configuration: Debug [ Active ]                                                     |
| Build Variables                      |                                                                                     |
| Environment                          | 🖉 Build Steps 🕕 Build Addingt 🖹 Dinga Demons 🙆 Energy Demons                        |
| Logging                              | Build Artifact M Binary Parsers V Error Parsers                                     |
| Settings                             | Pre-build steps                                                                     |
| > C/C++ General                      | Command:                                                                            |
| CIVISIS-SVD 设直<br>Droject References | ×                                                                                   |
| Run/Debug Settings                   | Description:                                                                        |
| Run Debug Settings                   |                                                                                     |
|                                      | ×                                                                                   |
|                                      | -Post-build steps                                                                   |
|                                      | Command:                                                                            |
|                                      | cmd.exe /C copy/Y "\${BuildArtifactFileBaseName}.elf" "\STM32H750 IS25LP128F.stldr" |
|                                      |                                                                                     |
|                                      | Description:                                                                        |
|                                      | ×                                                                                   |
|                                      |                                                                                     |

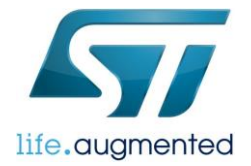

最后,编译便可在工程目录下生成对应的 stdlr 文件。将其复制到 STM32CubeProgrammer 安装目录下的 extral loader 文件 夹下,便可使用。

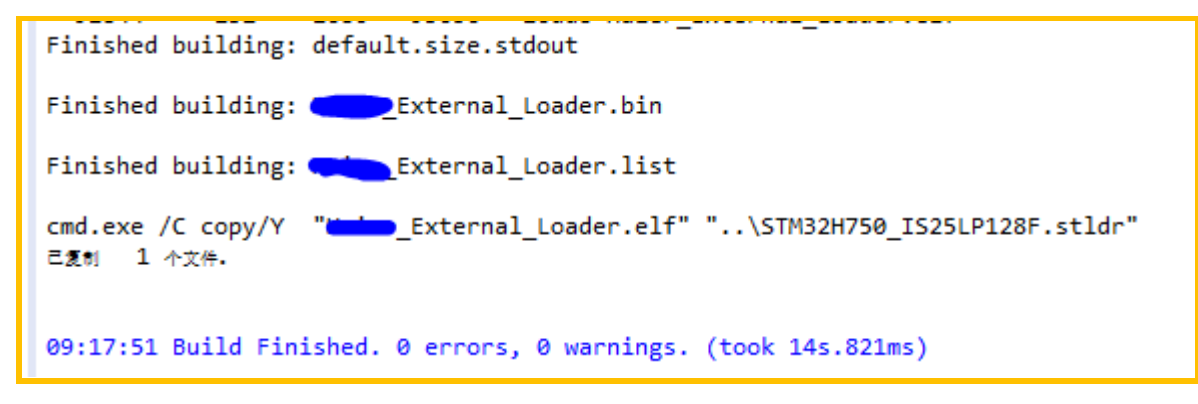

#### 总结

通过该方法可以快速的生成一个外部烧写脚本对外部的 QSPI FLASH 进行烧录。

#### 重要通知 - 请仔细阅读

意法半导体公司及其子公司("ST")保留随时对ST产品和/或本文档进行变更、更正、增强、修改和改进的权利,恕不另行通知。买方在订货之前应获取关于ST产品的最新信息。ST产品的销售依照订单确认时的相关ST销售条款。

买方自行负责对ST 产品的选择和使用, ST 概不承担与应用协助或买方产品设计相关的任何责任。

ST 不对任何知识产权进行任何明示或默示的授权或许可。

转售的ST 产品如有不同于此处提供的信息的规定,将导致ST 针对该产品授予的任何保证失效。

ST 和ST 徽标是ST 的商标。所有其他产品或服务名称均为其各自所有者的财产。

本文档中的信息取代本文档所有早期版本中提供的信息。

© 2015 STMicroelectronics - 保留所有权利